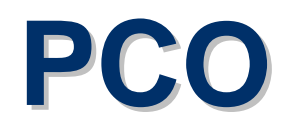

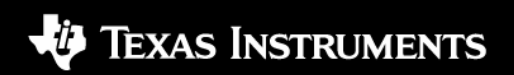

# general concept

# Test interface approach: ⇒ data interface between G23 protocol stack and a PC test system ⇒ usually a standard serial cable, COM-ports on both ends

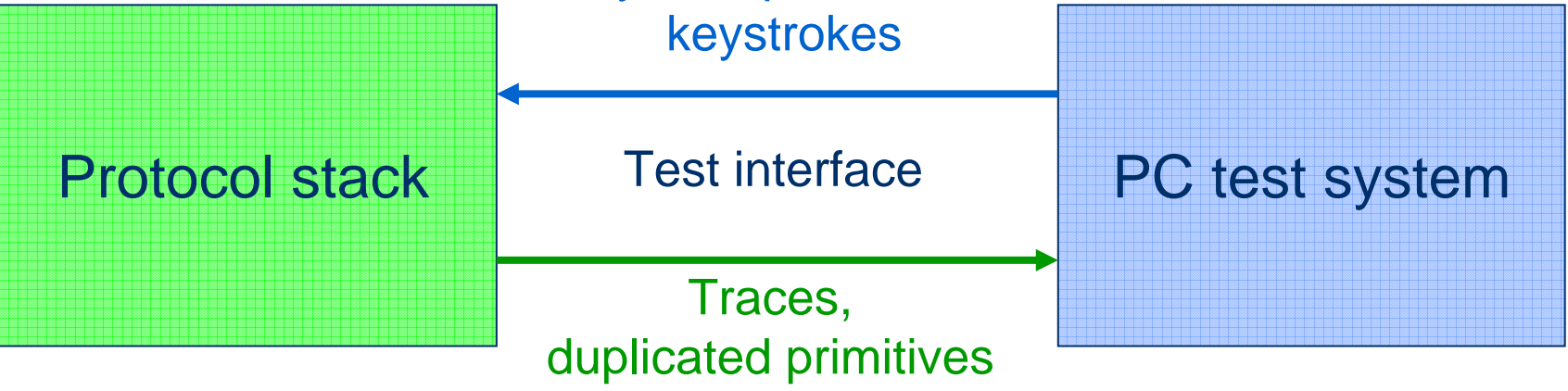

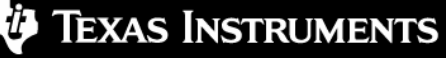

# general concept

# On stack side:

⇒test interface entity included in the GPF-FRAME
 ⇒uses corresponding hardware driver for communication

On PC test system side:
 ⇒ test interface executable using the GPF-FRAME
 • connects via standard OS drivers
 ⇒ PCO tools finally provide GUI-stack-access for testers

# general concept

# • xPanel - eXtended Panel:

- capable to display text & graphics output of mobile MMI
- ⇒ mutable layout, easy to change
- PCO2 Point of Control and Observation:
   initiated watching of traces and duplicated primitives
   intuitive configuration (traceclasses, routing) of protocol stack
  - ⇒ server, controller, extensible set of viewers

# software layers

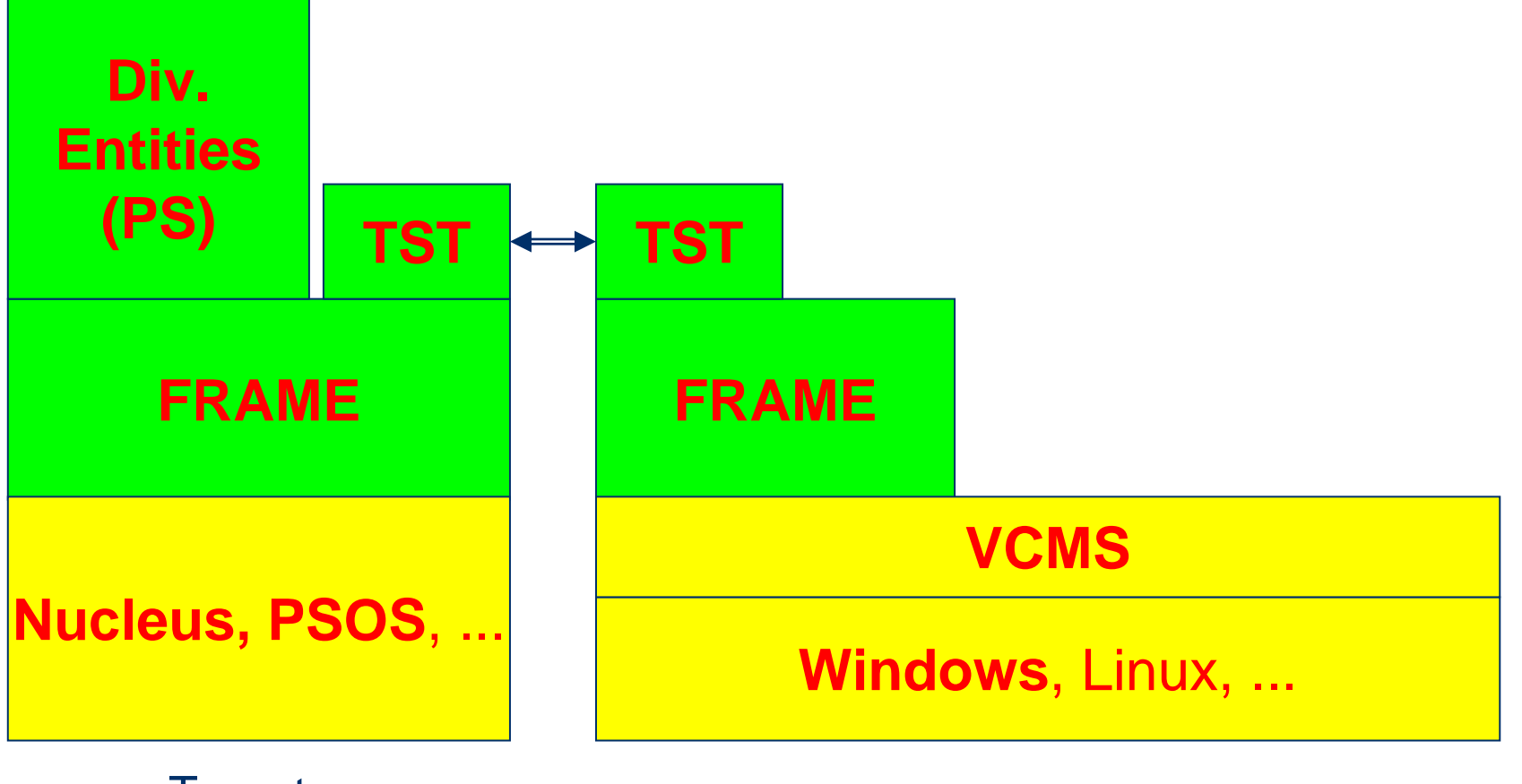

Target

Test system

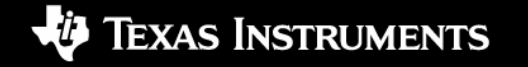

# software layers

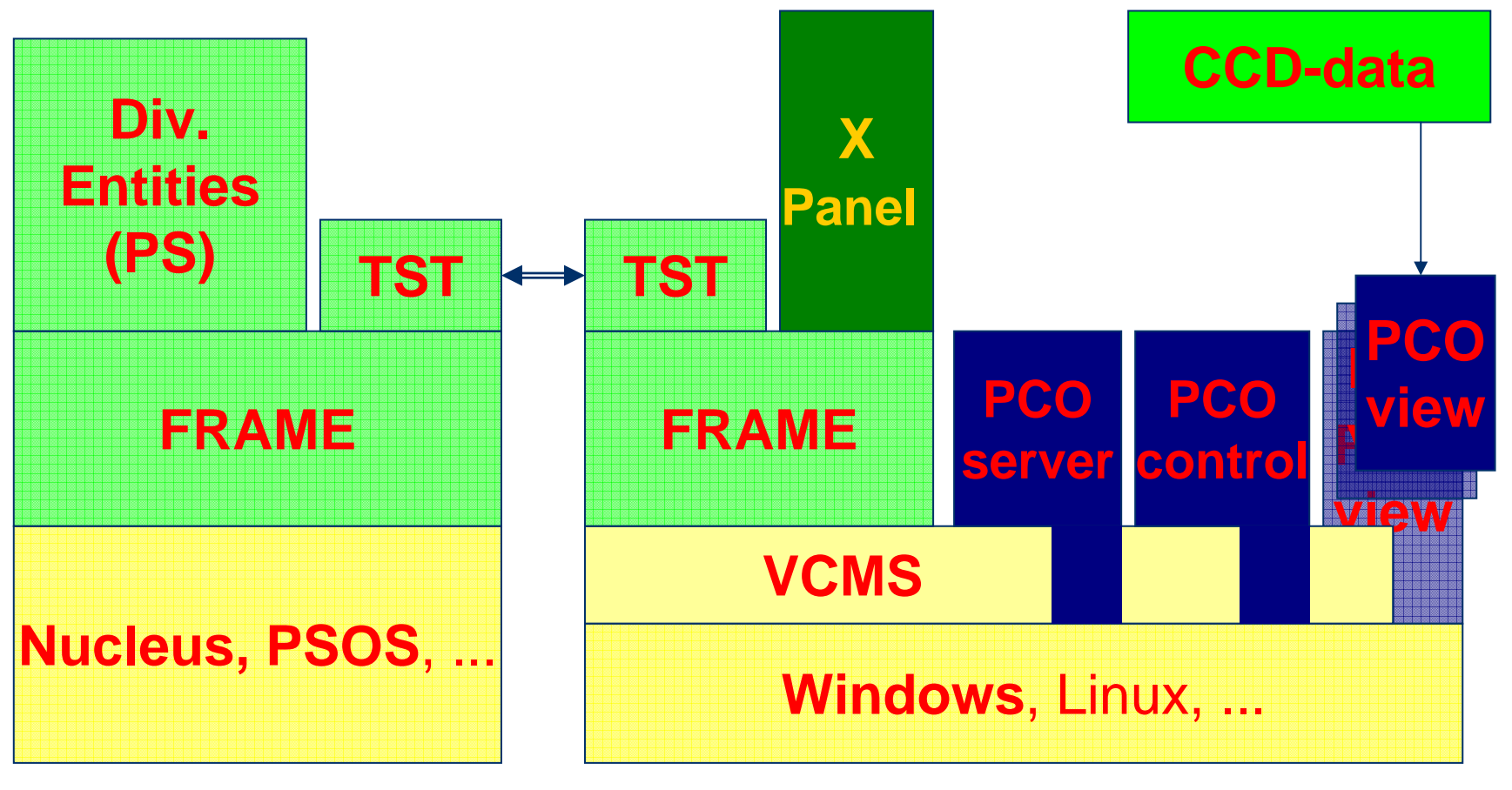

Target

Test system

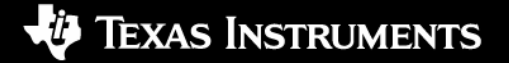

# data flow

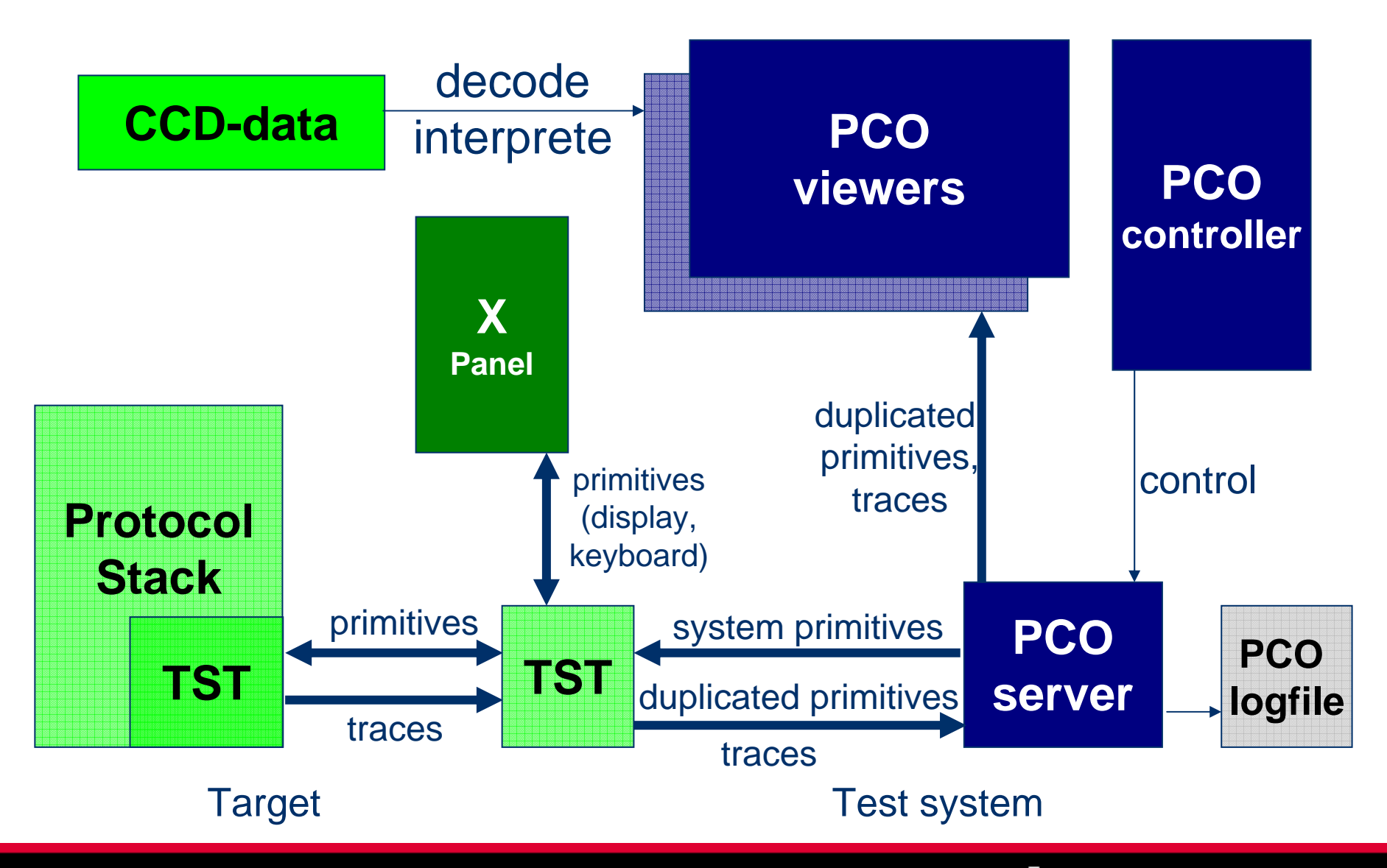

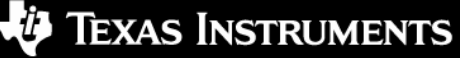

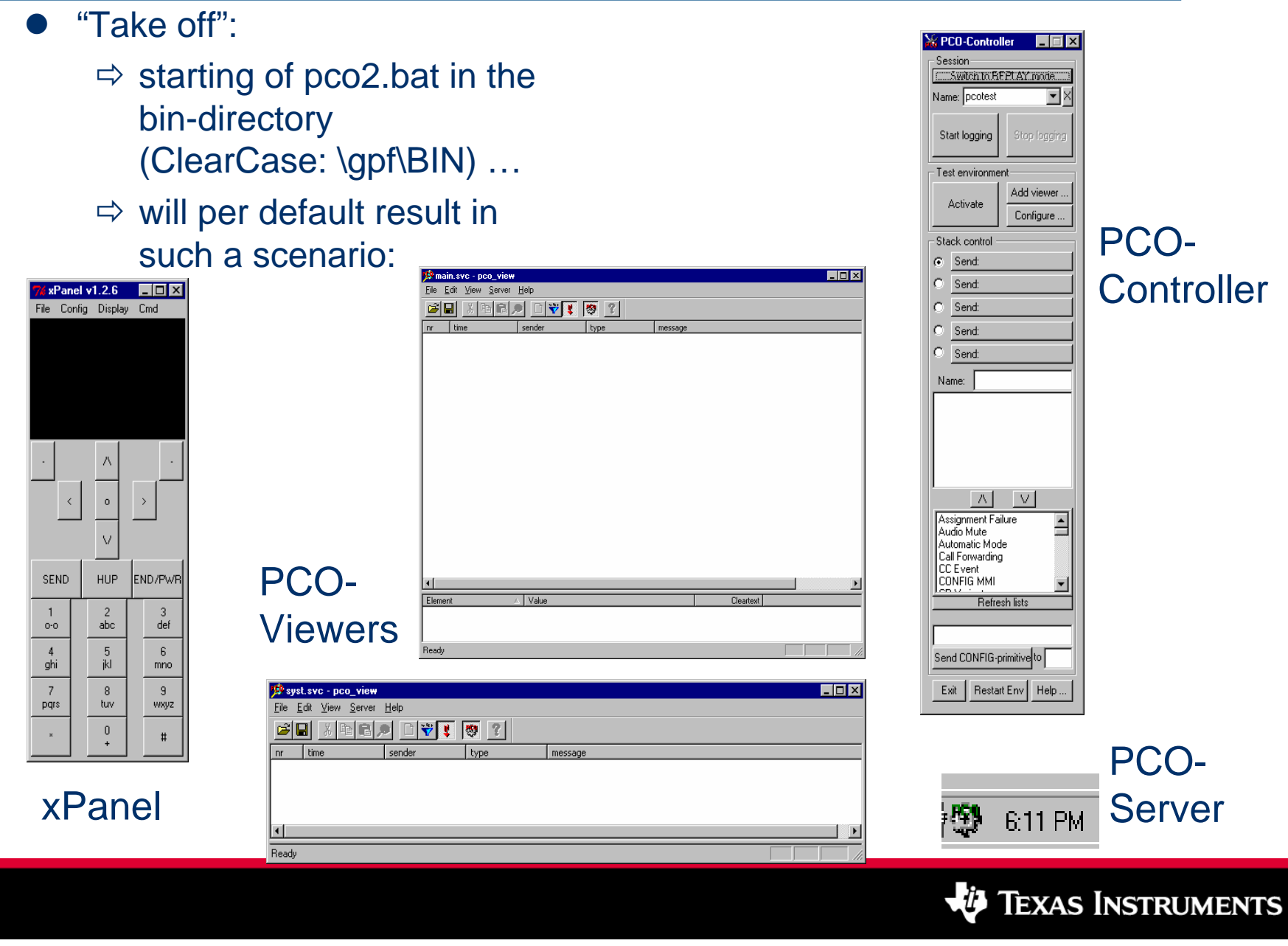

- 🗆 × 🕸 main.svc - W:\gpf\util\pco\testsessions\tcgen\PRIM\_only.pco loaded The PCO-Viewer(s): <u>File Edit View Server Target</u> T<u>o</u>ols <u>H</u>elp T<u>o</u>ols <u>H</u>elp View Server Target 189 ଂ No 2 Filter Traces Auto scrolling Primitives.  $\Rightarrow$  watch traces of  $\Pr$ Nam Time Pure air messages 🚺 00060075 ms LLC IDENTITY REQUE 00 selected entities Primitive Sender 🚯 00060084 ms GMM IDEN UTY RESP 00 Message Entity More Options... 📫 00060093 ms LLGMA TRIGGER LLC ordered by time 0006 PCOView filter options
 0006 PCOView filter options distinguished by Primitive senders Primitives by OPC A Primitive senders Primitives by OPC Air messages 🤹 0006 colors 0006 O Uplink O Downlink Watch: Don't watch: 0006 шų, ~CCD ~PAN 0006 uin i Primitives: ~SYST ~PCO 0000 ~TAP ~RCV GMMREG\_ATTACH\_CNF (0x7300) CC ⇒ watch redirected ~TST GMMREG\_ATTACH\_REQ (0x3300) Element CCD CST GMMREG\_CIPHERING\_IND (0x7308) primitives/messages 🖃 啦 LLC DL FAD GMMREG\_DETACH\_REQ (0x3301) as hexdump GMMREG\_PLMN\_MODE\_REQ (0x3304) GMM GMMRR\_ASSIGN\_REQ (0x1F00) ۲ GRR as structure GMMRR\_ATTACH\_FINISHED\_REQ (0x1F0B) ÷ L1 ۵ L2R GMMRR\_ATTACH\_STARTED\_REQ (0x1F0A) LCD 🗄 -- 🚺 AU GMMRR CELL IND (0x5F00) LLC GMMRR\_CELL\_RES (0x1F0C) ۲ ΜМ ÷...() GMMRR\_ENABLE\_REQ (0x1F01) MMI  $\Rightarrow$  filter by sender or ÷... 🥝 GMMRR\_READY\_REQ (0x1F03) OPC **6** Ready r PRN 6:11 PM

⇒ configuration can be stored as a ".svc"-file

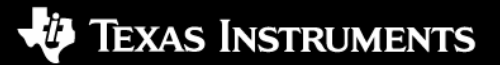

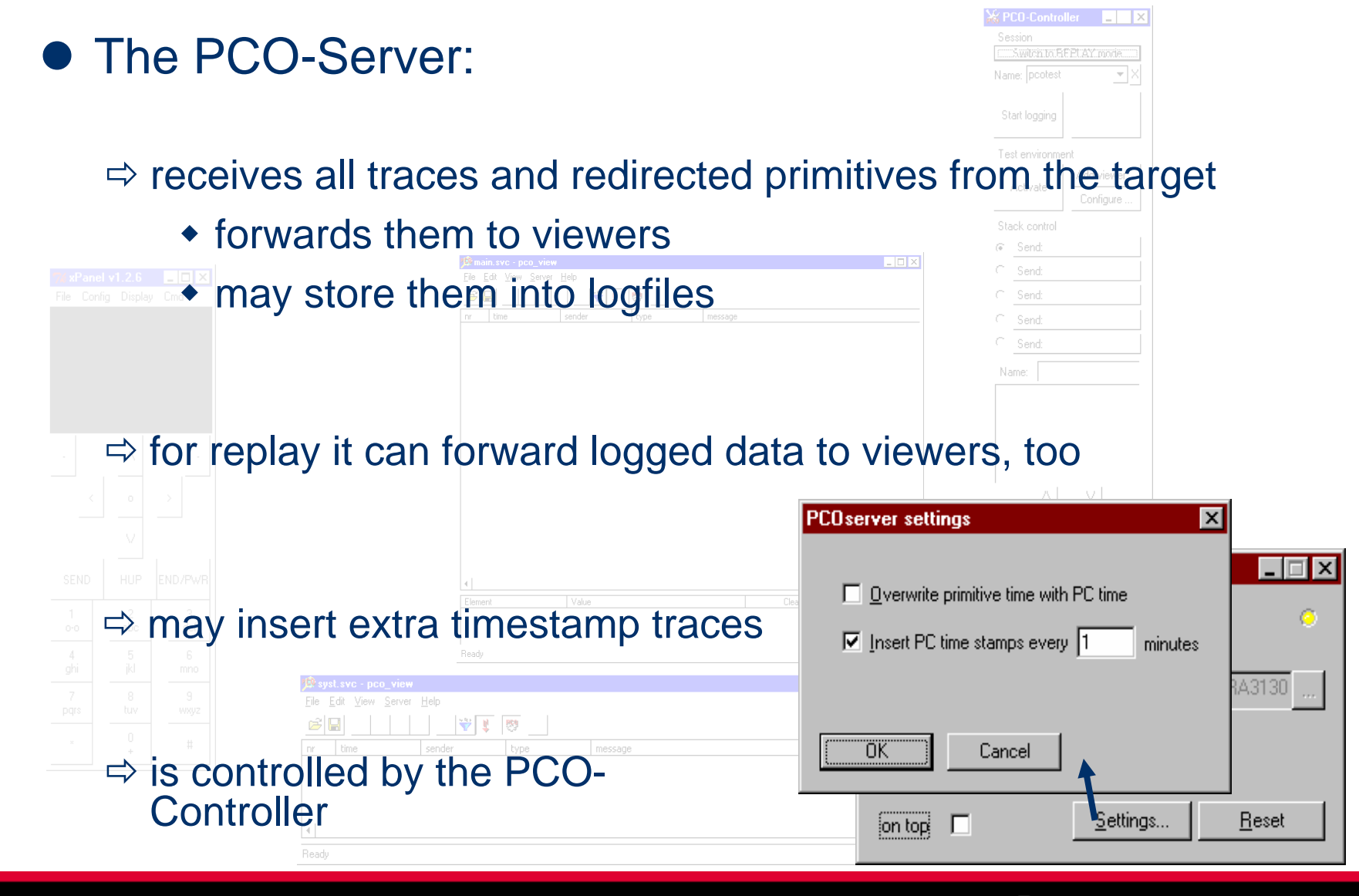

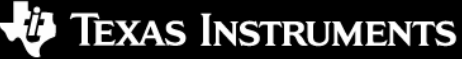

- The PCO-Controller:
  - ⇒ is actually executed by pco2.bat and starts a configurable set of other applications, like xPanel
  - ⇒ provides access to PCO-Server
    - to start logging of data
  - Protocol stack (via PCO-Server)
    - from direct user input
    - out of a pool of predefined system primitives loaded from a dedicated file (usually cfg/pco\_defcfg.xml)
      - by selections in a matrix (stored per default in
      - cfg/pco\_defcfg.xml) which may be ex-/imported
  - enables setup of the communication drivers to be
    used
  - ⇒ on exit: shuts down all initially started applications
    - called the "test environment"

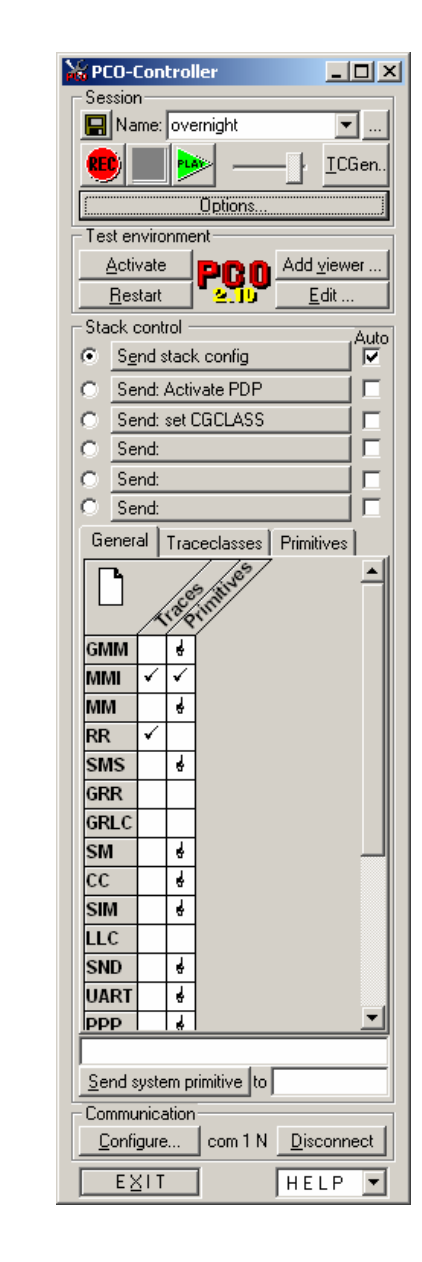

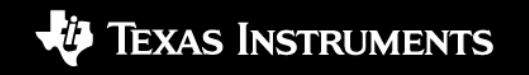

# logging and replay

- Logging / Recording:
  - ⇒ specify name of test session.
  - $\Rightarrow$  start logging process .
  - ⇒ now every trace/primitive received via the test interface will be logged
    - Independent of any filter setting in a PCO-Viewer
  - ⇒ PCO-Server appears green -
  - ⇒ after pressing the "STOP" button ...
    - a <session name>.pco file can be found in the current session dir of PCO-Server
    - a copy of (selected parts of) the logged session can be stored somewhere else (and, e.g., be sent to developers)

⇒ PCO-Server appears red again

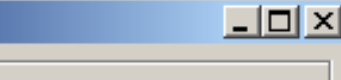

▼ ...

<u>T</u>CGen.

| Name: overnight | ▼        |
|-----------------|----------|
|                 | F ICGen. |

🐯 - 6:11 PM

PCO-Controller

Session

Session

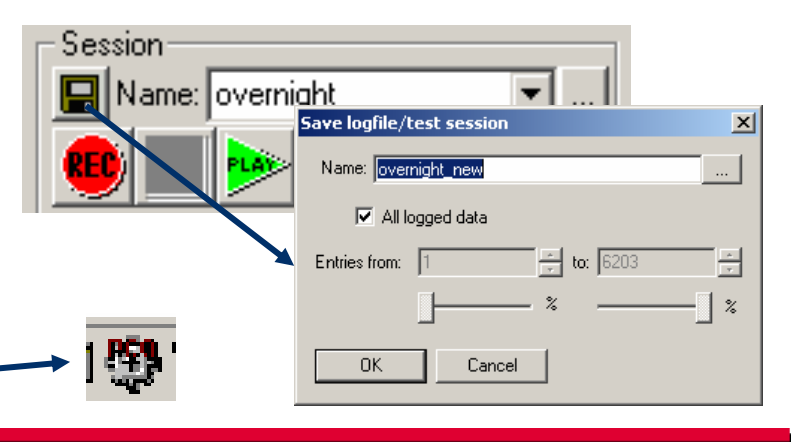

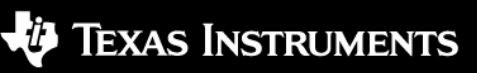

# logging and replay

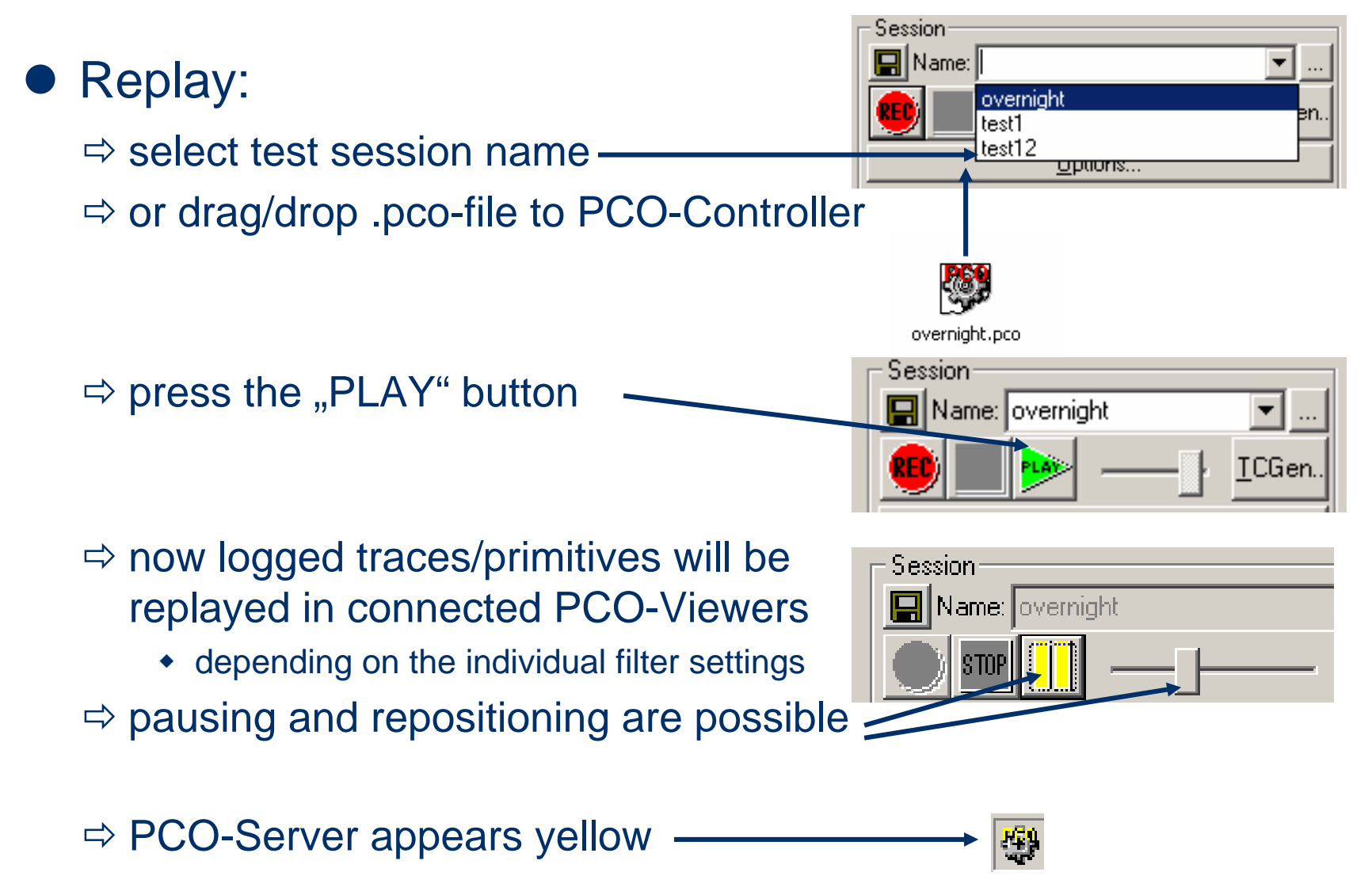

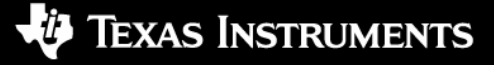

# filter setup

# • Trace/primitive filtering is done in two stages:

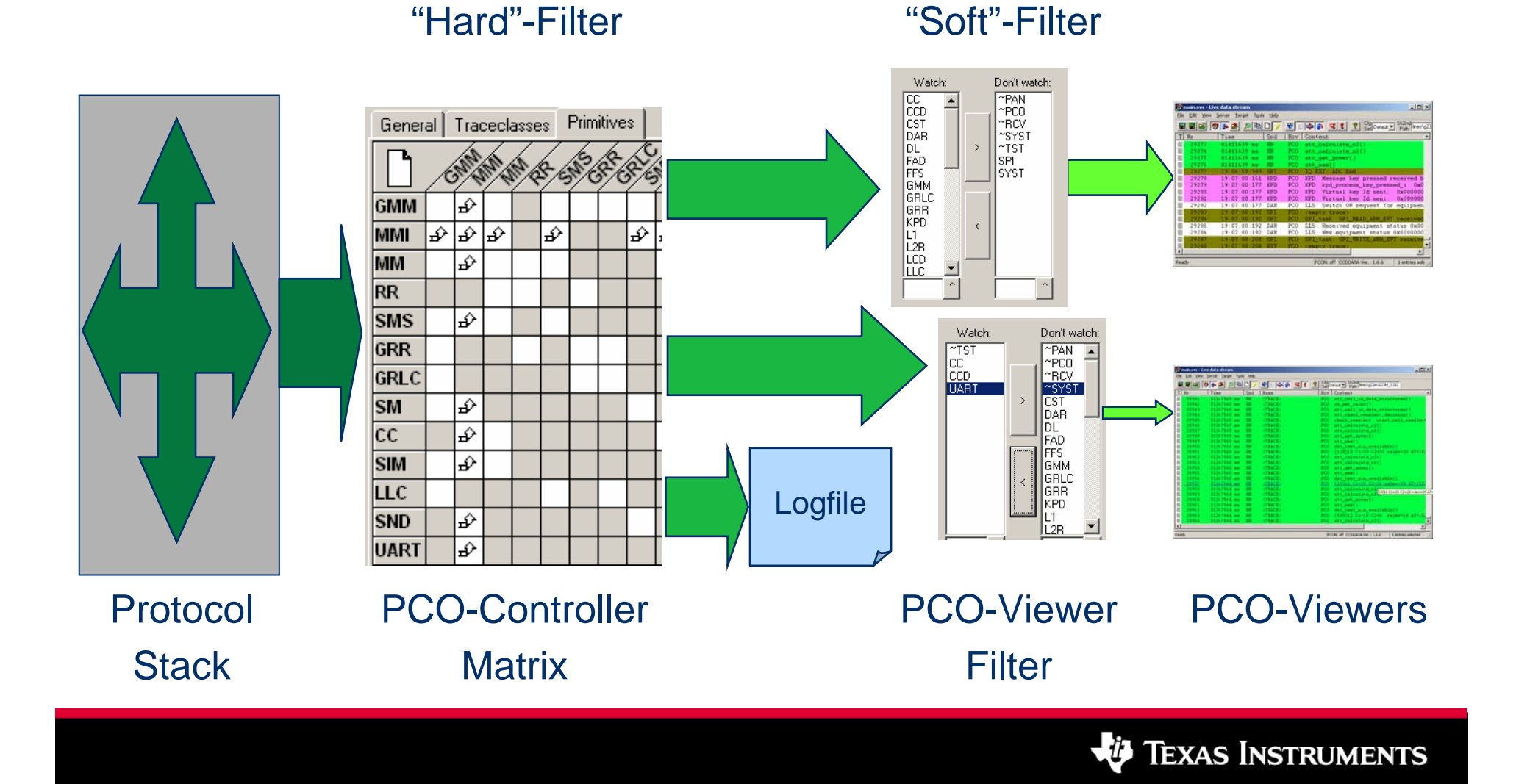

# communication setup

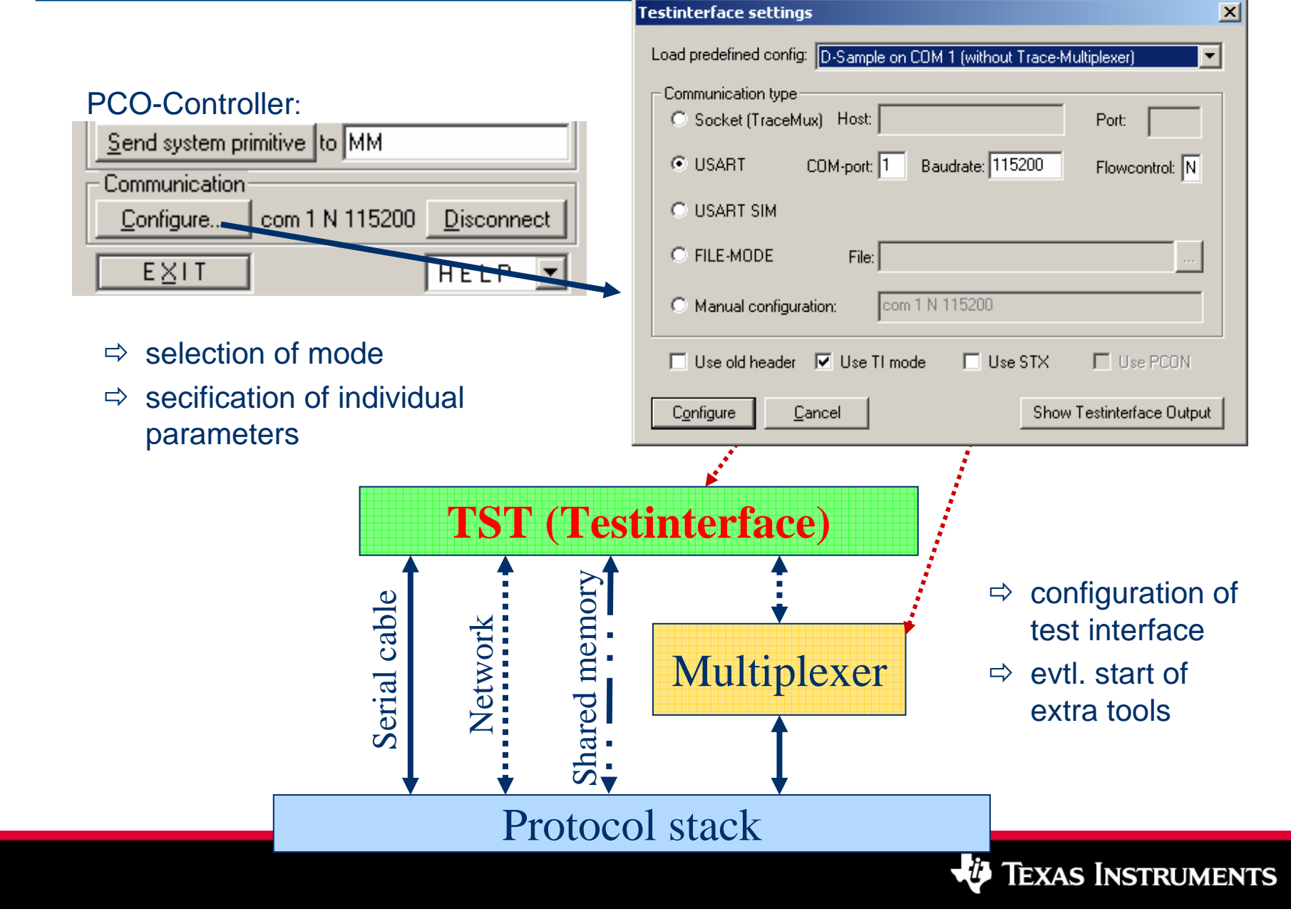

# communication setup

### ⇒ for convenience several default configurations exist

| Testinterface settings  |                                                                                                    | 2 |
|-------------------------|----------------------------------------------------------------------------------------------------|---|
| Load predefined config: | <choose one=""></choose>                                                                              | • |
| Communication type      | <choose one=""><br/>D-Sample on COM 1 (without Trace-Multiplexer)</choose>                            |   |
| Socket (TraceMu)        | D-Sample on COM 2 (without Trace-Multiplexer)<br>D-Sample with Trace-Multiplexer (set COM port there) |   |
| C USART C               | B-Sample on COM 1<br>B-Sample on COM 2                                                                |   |
| C LISART SIM            | Windows Simulation (Shared Memory)                                                                    |   |

### ⇒ it has to be ensured that a matching ccddata-DLL is selected

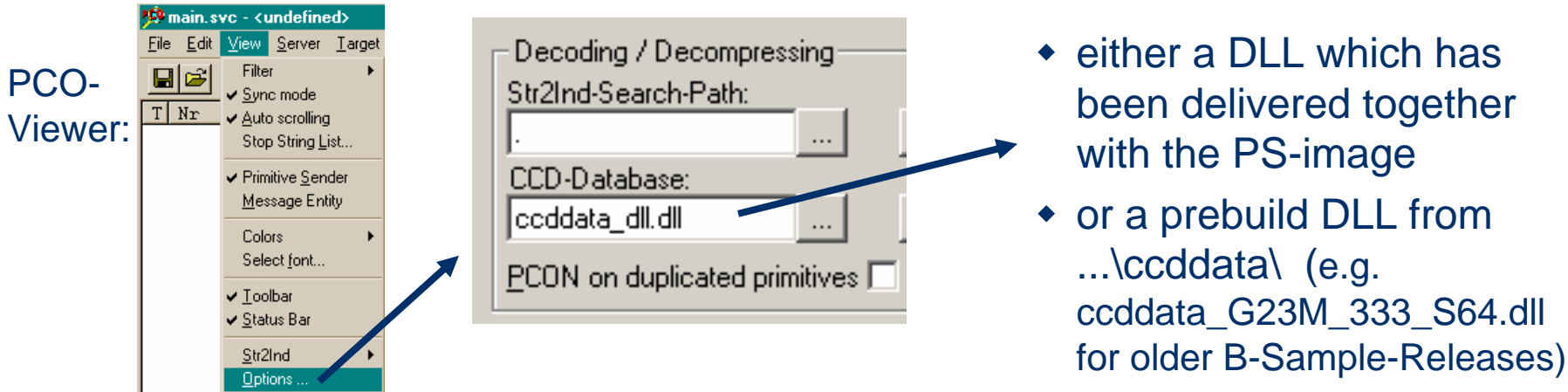

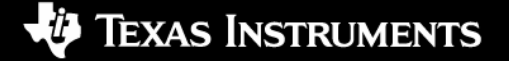

# communication setup

- Communication via TraceMultiplexer:
  - ⇒ if using the TraceMultiplexer for the first time it has to be

|    | connyureu.                             | COM1 Properties                   | ? × | perties                                                   | × |
|----|----------------------------------------|-----------------------------------|-----|-----------------------------------------------------------|---|
| 1. | choose COM<br>port                     | Port Settings                     | _ [ | ection                                                    |   |
|    | •                                      | <u>B</u> its per second: 115200 ▼ |     | al (COM) port to be connected to:                         |   |
| 2. | select baudrate                        | Data bits: 8                      |     | mmunications settings for the selected serial (COM) port: |   |
|    | of 115200                              | Parity: None                      |     | Apply                                                     |   |
| 3. | disable flow                           | Stop bits: 1                      |     |                                                           |   |
|    | control                                | Elow control: None                |     |                                                           |   |
|    |                                        | <u>R</u> estore Defaults          |     |                                                           |   |
|    |                                        | OK Cancel Apply                   | ,   | Applications<br>Properties<br>Connect<br>Disconnect       |   |
| ⇒  | the green tray syn<br>successful conne | mbol signals a                    |     | About TraceMultiplexer                                    | M |

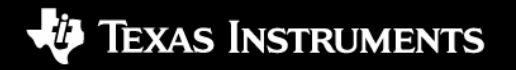

• Compressed Tracing with Str2Ind-Tables:

- ⇒ for performance and memory reasons traces are compressed at compile time
- ⇒ each PS build creates a str2ind-table containing [ID]->[Trace string] combinations

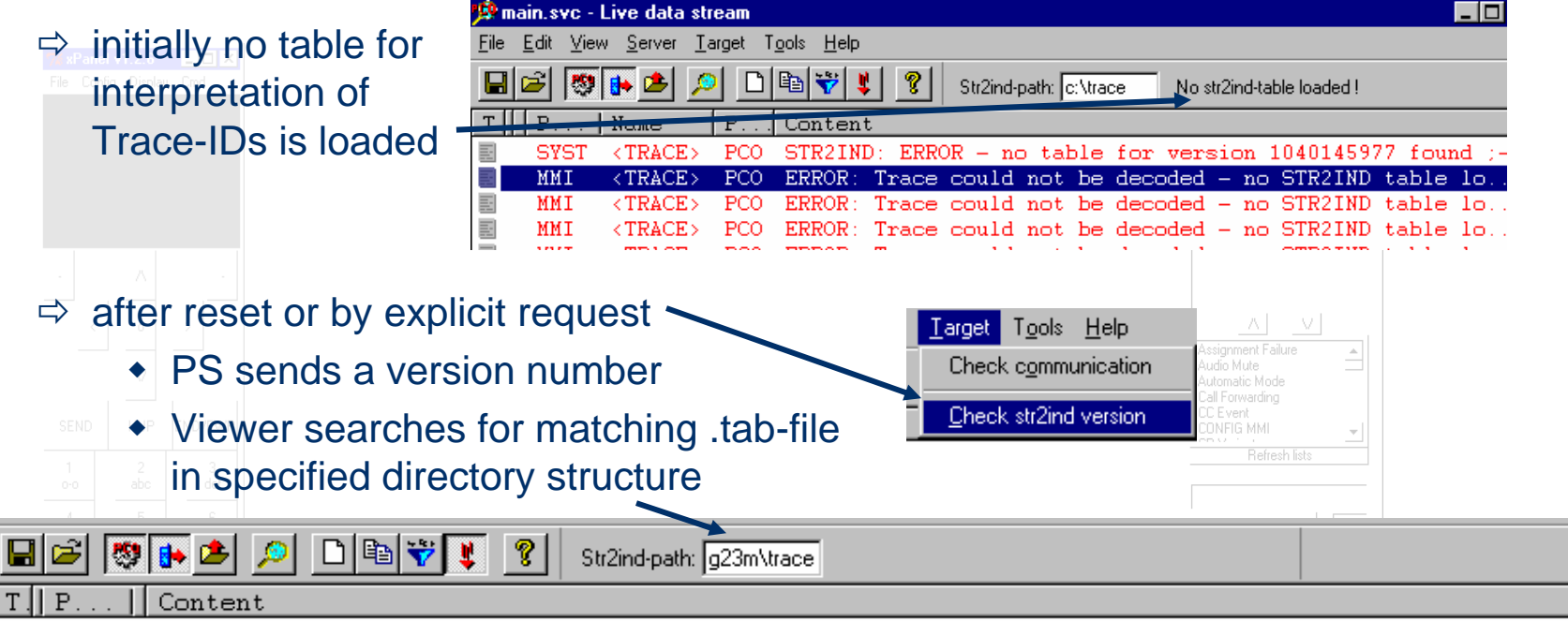

SYST STR2IND: table p:\g23m\trace\gsm\_sm\_gp\_fd\_ed\_tk\_pu\_nf\_ct\_ds\_cal35\_iot\_cla\_34\_int8\_lj3\str2ind.tab

⇒ after loading of the table all traces will be shown as expected

🐯 6:11 PM

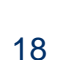

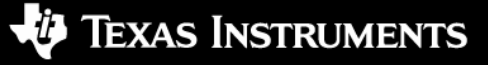

• Types of traces shown by PCO-Viewer:

### $\Rightarrow$ Function traces ...

| 107 | 000007001113 | 10101 | NUNDER          |              |
|-----|--------------|-------|-----------------|--------------|
| 138 | 00000785 ms  | RR    | <trace></trace> | pei_config() |
| 120 | 00000705 mm  | nn    | ZTDACES         | CENID CENIER |

### $\Rightarrow$ Event traces ...

| 20101 00000000 mb | APPENDER NORMER #  | παρημομή πηρι-ερετοποετογγιζογ πηρι-οργογιασ               |
|-------------------|--------------------|------------------------------------------------------------|
| 20185 00006585 ms | RR <trace></trace> | For Release 1 DTX shall not be supported.                  |
| 20186 00006585 ms | RR <trace></trace> | However 'MS may use DTX' was configured which              |
| 20187 00006585 ms | RR <trace></trace> | requires DTXu to set to 1 (ref annot, 08,58).              |
| 20188_00006585 mc | IM ZTDACEN         | im add chan to inst/inst id=1 chan tuna= $0v04$ $^{\circ}$ |

### $\Rightarrow$ Primitive traces ...

| 100 | 000007701113 | 1111 | NUMBER          | 00 <u>_</u> 00V/     |
|-----|--------------|------|-----------------|----------------------|
| 151 | 00000800 ms  | TST  | <trace></trace> | IN:MMI_BACKLIGHT_REQ |
| 152 | 00000800 ms  | RM   | <trace></trace> | nei primitiveA       |

### ⇒ State traces …

| 00016725 | ms | ГL | <irace></irace> | BOIC  | KEŲ b  | 5534 U  |        |               |     |      |
|----------|----|----|-----------------|-------|--------|---------|--------|---------------|-----|------|
| 00016725 | ms | RR | <trace></trace> | CELL_ | _SEL:C | S_NULL_ | ACTIVE | $\rightarrow$ | CS_ | IDLE |
| 00021760 | ms | PL | <trace></trace> | BSIC  | REQ 6  | 5534 0  |        |               |     |      |

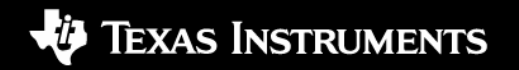

# interpreting/decoding

• What is a ccddata-DLL used for (e.g. ccddata\_dll.dll) ?

⇒ contains information about all primitive and air message structures used in the corresponding protocol stack

> MMI MMI

### Without:

| ville a matching DLL. |
|-----------------------|
|-----------------------|

| MMI | <trace></trace> | PCO | OUT:##OPC:0x0E0A## |
|-----|-----------------|-----|--------------------|
| MMI | <trace></trace> | PCO | OUT:##OPC:0x0E0A## |

| <b>†</b> | GMM | <primitive:0x2e01></primitive:0x2e01>         | MM | 01 | 01 | FF | CA |
|----------|-----|-----------------------------------------------|----|----|----|----|----|
| m        | MM  | <primitive:0x80004004></primitive:0x80004004> | DL | FF | 00 | 00 | 00 |

| Element                                                                           | Δ       | Va | lue |       |
|-----------------------------------------------------------------------------------|---------|----|-----|-------|
| 🖃 📰 <no ceddata-dll<="" th=""><th>loaded&gt;</th><th></th><th></th><th></th></no> | loaded> |    |     |       |
| 0x0000                                                                            |         | 01 | 01  | FF CA |

| 📫 GMM 🚽 | MMGMM_NREG_REQ  | ММ | 01 01 FF | CA |
|---------|-----------------|----|----------|----|
| 📥 ММ    | MDL RELEASE REO | DL | FF 00 00 | 00 |

<TRACE> PCO ---OUT:MMI\_DISPLAY\_REQ-(0x0E0A)

<TRACE> PCO ---OUT:MMI\_DISPLAY\_REQ-(0x0E0A)

| Element             | $\Delta$    | Value |      |      |    | leartext/In                             | fo      |
|---------------------|-------------|-------|------|------|----|-----------------------------------------|---------|
| 🖃 📫 MMGMM_NREG_REQ  | C           | PC:   | 0x2H | 201  |    |                                         |         |
| 🧠 🧔 detach_cause    | 0           | )1    |      |      | Pc | wer of                                  | f and   |
| 🧼 🥝 detach_done (   | detach done |       |      |      |    |                                         |         |
| 🦾 🧿 cause (MM or    | E           | F CA  | 7    |      | Nc | error                                   | cause   |
|                     |             |       |      |      |    |                                         |         |
| Element             | $\Delta$    | Value |      |      |    | Cleartext                               | :/Info  |
| 🖃 📫 RR_ESTABLISH_RI | ΞQ          | OPC:  | 0x8  | 0040 | )  |                                         |         |
| 🚽 🥥 estcs (estab    | 1           | 00 0  | 4    |      |    | servic                                  | e requ  |
| 📄 🗄 🛃 U_LOC_UPD_RE  | Q           | 08 0  | 0 00 | 00   |    | <air m<="" td=""><td>IESSAGE</td></air> | IESSAGE |
| 🛛 🥥 msg_type (      | М           | 08    |      |      |    |                                         |         |
| 📋 🔅 🧔 loc_upd_ty    | р.,         | 00 0  | 2 00 | 00   |    | <sub s<="" td=""><td>structu</td></sub> | structu |
| 🕴 🗄 🤷 cinh key r    | 11          | N6 N  | 0 00 | 00   |    | (Sub s                                  | tructu  |

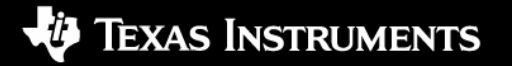

# configuration file

# cfg\pco\_defcfg.xml Contains all PCO config primitives

### <!-- PCO Config Primitives -->

### <pco\_config\_prims>

<prim name="ATA" receiver="MMI" command="CONFIG ATA" macro0="0" macro1="0" macro2="0" macro2="0" ma <prim name="AT+CMEE=2" receiver="MMI" command="CONFIG AT+CMEE=2" macro0="0" macro1="0" macro1="0" m <prim name="AT+CFUN=1" receiver="MMI" command="CONFIG AT+CFUN=1" macro0="0" macro1="0" macro1="0" m <prim name="AT+CGATT=1" receiver="MMI" command="CONFIG AT+CGATT=1" macro0="0" macro1="0" macro1="0" <prim name="L1S disable traces" receiver="L1" command="CONFIG L1S TRACE DISABLE" macro0="0"</pre> <prim name="L1S enable traces" receiver="L1" command="CONFIG L1S TRACE ENABLE" macro0="0" m <prim name="MMI CLASS CC" receiver="MMI" command="CONFIG CLASS CC" macro0="0" macro1="0" macro1="0" <prim name="MMI CLASS CG" receiver="MMI" command="CONFIG CLASS CG" macro0="0" macro1="0" macro1="0" <prim name="MMI AUTO ATTACH" receiver="MMI" command="CONFIG AUTO ATTACH" macro0="0" macro1= <prim name="AT+CFUN=0" receiver="MMI" command="CONFIG AT+CFUN=0" macro0="0" macro1="0" macro1="0" m <prim name="AT+CGATT=0" receiver="MMI" command="CONFIG AT+CGATT=0" macro0="0" macro1="0" macro1="0" <prim name="AT+COPS=?" receiver="MMI" command="CONFIG AT+COPS=?" macro0="0" macro1="0" macro1="0" m <prim name="AT+COPS=0" receiver="MMI" command="CONFIG AT+COPS=0" macro1="0" macro1="0" m <prim name="AT+COPS=1,2,\'00101\'" receiver="MMI" command="CONFIG AT+COPS=1,2,\'00101\'" material command="CONFIG AT+COPS=1,2,\'00101\'" material command="CONFIG AT+COPS=1,2,\'00101\"" material command="CONFIG AT+COPS=1,2,\'00101\"" material command="CONFIG AT+COPS=1,2,\'00101\""" material command="CONFIG AT+COPS=1,2 <prim name="AT+COPS=1,2,\'00102\'" receiver="MMI" command="CONFIG AT+COPS=1,2,\'00102\'" material command="CONFIG AT+COPS=1,2,\'00102\'" material command="CONFIG AT+COPS=1,2,\'00102\"" material command="CONFIG AT+COPS=1,2,\'00102\"" command="CONFIG AT+COPS=1,2,\'00102\"" material command="CONFIG AT+COPS=1,2,\'00102\"" material command="CONFIG AT+COPS=1,2,\'00102\"" material command="CONFIG AT+COPS=1,2,\'00102\"" material command="CONFIG AT+COPS=1,2,\'00102\"" material command="CONFIG AT+COPS=1,2,\'00102\"" material command="CONFIG AT+COPS=1,2,\'00102\"" command="CONFIG AT+COPS=1,2,\'00102\"" materia <prim name="AT+COPS=1,2,\'00201\'" receiver="MMI" command="CONFIG AT+COPS=1,2,\'00201\'" material command="CONFIG AT+COPS=1,2,\'00201\'" material command="CONFIG AT+COPS=1,2,\'00201\"" material command="CONFIG AT+COPS=1,2,\'00201\"" material command="CONFIG AT+COPS=1,2,\'00201\""" material command="CONFIG AT+COPS=1,2 <prim name="AT+CGACT=0" receiver="MMI" command="CONFIG AT+CGACT=0" macro0="0" macro1="0" ma</pre> <prim name="ATZ" receiver="MMI" command="CONFIG ATZ" macro0="0" macro1="0" macro2="0" macro</pre> <prim name="AT+CGAUTO=1" receiver="MMI" command="CONFIG AT+CGAUTO=1" macro1="0" macro1="0"</pre> <prim name="AT+CGCLASS=\'CG\'" receiver="MMI" command="CONFIG AT+CGCLASS=\'CG\'" macro0="0'</pre> <prim name="AT+CGCLASS=\'B\' IMSI Attach" receiver="MMI" command="CONFIG AT+CGCLASS=\'B\'"</pre> <prim name="AccumulaCallMeter ACM=0" receiver="MMI" command="CONFIG AT+CACM=\'3579\'" macro <prim name="ATD123456;" receiver="MMI" command="CONFIG ATD123456;" macro0="0" macro1="0" macro1="0" <prim name="Activate PDP Context 1,3,10" receiver="MMI" command="CONFIG at+cqdcont=1,\'IP\' <prim name="Activate PDP Context 2,5,8,9,14" receiver="MMI" command="CONFIG at+cgdcont=1,\"</pre> <prim name="Activate PDP Context 4" receiver="MMI" command="CONFIG at+cgdcont=1,\'IP\',\'IN</pre>

| 0.0        |                | auor                                                                                            | Auto     |
|------------|----------------|-------------------------------------------------------------------------------------------------|----------|
| 0          | Send           | d stack config                                                                                  |          |
| 0          | Send           | d: initial stuff                                                                                |          |
| 0          | Send           | d:                                                                                              | 1 🗆      |
| 0          | Send           | d:                                                                                              | 1 🗆      |
| 0          | Send           | d: test2                                                                                        | Īп       |
| 0          | Send           | d: Richard                                                                                      | 1 🗆      |
| Na         | ame:           | Richard                                                                                         |          |
|            | T+CFI          | 2<br>UN=1                                                                                       |          |
| <b>⊿</b> A | T+CO           | PS=0                                                                                            |          |
|            | TD022          | 23762704;                                                                                       |          |
| <b>⊿</b> A | T+CO           | PS=0                                                                                            |          |
|            | T+CO           | PS=1.2."00101"                                                                                  |          |
|            |                |                                                                                                 |          |
|            |                |                                                                                                 |          |
|            |                |                                                                                                 |          |
|            |                |                                                                                                 |          |
|            |                |                                                                                                 |          |
|            |                |                                                                                                 |          |
|            |                |                                                                                                 |          |
|            |                |                                                                                                 |          |
|            |                |                                                                                                 |          |
|            |                |                                                                                                 |          |
|            |                |                                                                                                 |          |
|            |                | Hide primitive pool                                                                             |          |
|            |                | Λ V                                                                                             |          |
| AT         | +COP           | S=0                                                                                             |          |
| AT         | +COP           | S=0                                                                                             |          |
| AT         |                | S-1.2 "00101"                                                                                   | _        |
| AT         | F+COP          | 3-1,2, 00101                                                                                    |          |
| _          | F+COP<br>F+COP | S=1,2, "00101"                                                                                  |          |
|            | +COP<br>+COP   | S=1,2,"00101"<br>Λ V                                                                            | <b>•</b> |
| CO         | +COP<br>+COP   | S=1,2,"00101"           A           V           AT+CFUN=1                                       | <b>•</b> |
| CO<br>Se   | +COP<br>F+COP  | S=1.2, 00101"           A           V           AT+CFUN=1           stem primitive           to | <b>•</b> |

TEXAS INSTRUMENTS

### **U** Texas Instruments

### </stack>

<stack>

| <pre>Kentity name="GMM" traceclass="000000</pre>                                                              | 040"/ duplicates=""/> |
|----------------------------------------------------------------------------------------------------|-----------------------|
| <pre><entity duplicates="" name="MMI" traceclass="000000&lt;/pre&gt;&lt;/td&gt;&lt;td&gt;040"></entity></pre> |                       |
| <pre><entity <="" name="MM" pre="" traceclass="000000"></entity></pre>                                        | 40"/ duplicates=""/>  |
| <pre><entity <="" name="RR" pre="" traceclass="000000"></entity></pre>                                        | 40"/ duplicates=""/>  |
| <pre><entity duplicates="" name="GRR" traceclass="00000&lt;/pre&gt;&lt;/td&gt;&lt;td&gt;040"></entity></pre>  |                       |
| <pre><entity <="" name="SM" pre="" traceclass="000000"></entity></pre>                                        | 40"/ duplicates=""/>  |
| <pre><entity <="" name="CC" pre="" traceclass="000000"></entity></pre>                                        | 40"/ duplicates=""/>  |
| <pre><entity duplicates="" name="SIM" traceclass="00000&lt;/pre&gt;&lt;/td&gt;&lt;td&gt;040"></entity></pre>  |                       |
| <pre><entity duplicates="" name="LLC" traceclass="00000&lt;/pre&gt;&lt;/td&gt;&lt;td&gt;040"></entity></pre>  |                       |
| <pre>Kentity name="SND" traceclass="00000</pre>                                                               | 040"/ duplicates=""/> |
| <pre><entity duplicates="" name="UART" traceclass="0000&lt;/pre&gt;&lt;/td&gt;&lt;td&gt;0040"></entity></pre> |                       |
| <pre><entity duplicates="" name="PPP" traceclass="00000&lt;/pre&gt;&lt;/td&gt;&lt;td&gt;040"></entity></pre>  |                       |
| <pre><entity duplicates="" name="SMS" traceclass="00000&lt;/pre&gt;&lt;/td&gt;&lt;td&gt;040"></entity></pre>  |                       |
| <pre><entity duplicates="" name="SS" traceclass="0000004&lt;/pre&gt;&lt;/td&gt;&lt;td&gt;40"></entity></pre>  |                       |
| <pre>Kentity name="FAD" traceclass="00000</pre>                                                               | 040"/ duplicates=""/> |
| <pre><entity duplicates="" name="RLP" traceclass="00000&lt;/pre&gt;&lt;/td&gt;&lt;td&gt;040"></entity></pre>  |                       |
| <pre><entity duplicates="" name="L2R" traceclass="00000&lt;/pre&gt;&lt;/td&gt;&lt;td&gt;040"></entity></pre>  |                       |
| <pre><entity duplicates="" name="T30" traceclass="00000&lt;/pre&gt;&lt;/td&gt;&lt;td&gt;040"></entity></pre>  |                       |
| <pre>Kentity name="L1" traceclass="0000004</pre>                                                              | 40"/ duplicates=""/>  |
| <pre><entity duplicates="" name="PL" traceclass="0000004&lt;/pre&gt;&lt;/td&gt;&lt;td&gt;40"></entity></pre>  |                       |
| <pre><entity duplicates="" name="DL" traceclass="0000004&lt;/pre&gt;&lt;/td&gt;&lt;td&gt;40"></entity></pre>  |                       |
| /stack>                                                                                                    |                       |

| Trace | clas | ses | Pri   | mitiv  | /es     |            |
|-------|------|-----|-------|--------|---------|------------|
|       | /4   | une | 00000 | in the | 10000 C | /▲<br>//*/ |
| GMM   |      |     |       |        |         |            |
| ммі   |      |     |       |        |         |            |
| мм    |      |     |       |        |         |            |
| RR    | ٢    | ٢   | 0     | 0      | ٢       | 6          |
| GRR   |      |     |       |        |         |            |
| PL    |      |     |       |        |         |            |
| DL    |      |     |       |        |         |            |
| L1    |      |     |       |        |         |            |
| SM    |      |     |       |        |         |            |
| CC    |      |     |       |        |         |            |
| SIM   |      |     |       |        |         |            |
| LLC   |      |     |       |        |         |            |
| SND   |      |     |       |        |         |            |
| UART  |      |     |       |        |         |            |
| 1     |      |     |       |        |         |            |

# configuration file

⇒ contains all "Matrix"-entries of the PCO-Controller ⇒ may be edited to e.g. change the entry-order

# important files

- Volatile files:
  - $\Rightarrow$  have to be build together with the used protocol stack
    - ccddata\_dll.dll (database with primitive symbols)
    - str2ind.tab (table with "ID <-> trace text" associations)